# Инструкция по информированию Торговых Представителей о статусе почтовой посылки

## Опция 1

### Клиент может пройти регистрацию на сайте Почты России, ввести трекномер посылки, и информация о прохождении посылки будет отправляться на указанный e-mail.

- 1. Зайти на сайт Почты России по ссылке <u>https://www.pochta.ru/</u>.
- 2. В правом верхнем углу нажать на ссылку «Войти»
- 3. В открывшемся окне нажать ссылку «Зарегистрироваться».
- 4. В открывшемся окне заполнить поля: Имя, Отчество, Фамилия, Электронная почта, Мобильный телефон, Адрес, Пароль (ввести новый), Повторите пароль, нажать «Далее».
- 5. К вам на телефон придет код подтверждения, ввести его в нужное поле в открывшемся окне, нажать «Далее».
- 6. Вы зарегистрированы!
- 7. В открывшемся окне личного кабинета нажать ссылку «Отследить».
- В открывшемся окне нажать ссылку «Настройка уведомлений», выбрать нужную опцию из: «Все передвижения» (будут приходить емейлы о всех передвижениях посылки), «Только прибытие» (будет приходить емейл только по прибытию посылки на почту), нажать ссылку «Сохранить изменения».
- Войти на главную страницу личного кабинета по ссылке справа вверху (указаны Ваши ФИО).
- 10. В открывшемся окне вести трек номер посылки, нажать на значок поиска: Статусы о передвижении посылки отобразятся под треком, изменения статуса будут приходить на указанный адрес электронной почты.

## Опция 2

#### Клиент может скачать мобильное приложение, пройти регистрацию, ввести трек-номер посылки, далее информация о прохождении посылки будет отображаться сообщением в мобильное приложение.

- 1. Скачать мобильное приложение в Play Маркет, или App Store
- 2. После установки приложения открыть его, нажать ссылку «Регистрация».
- 3. Ввести адрес электронной почты и корректный номер мобильного телефона.
- 4. На указанный номер мобильного телефона придет код подтверждения, ввести его в нужное поле в открывшемся окне.
- 5. Вы зарегистрированы!
- 6. Зайти в меню и выбрать опцию «Уведомления».
- 7. Включить нужные опции: «Получать уведомления по электронной почте», «Уведомлять о приближении к отделению, где ожидает вручение отправление»
- 8. Зайти в меню и выбрать опцию «Отправления», нажать крестик внизу и ввести трек номер посылки, нажать ввод (птичка справа вверху).
- Статус о передвижении посылки отобразится на экране, изменения статуса будут отображаться на телефоне сообщением в приложение и приходить на указанный адрес электронной почты.